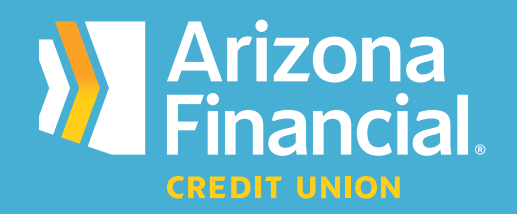

## How do I log in to online banking for the first time? (traditional platform)

We're excited to assist you with accessing your accounts through online banking and our mobile banking apps. We know switching to a new platform can be a bit of a learning curve, so we're providing this step-by-step guide to help you get up and running as quickly as possible.

We're here to help! If you have any questions, please stop by your local branch, give us a call at **602-683-1724** or send an email to *MemberSupport@azfcu.org*.

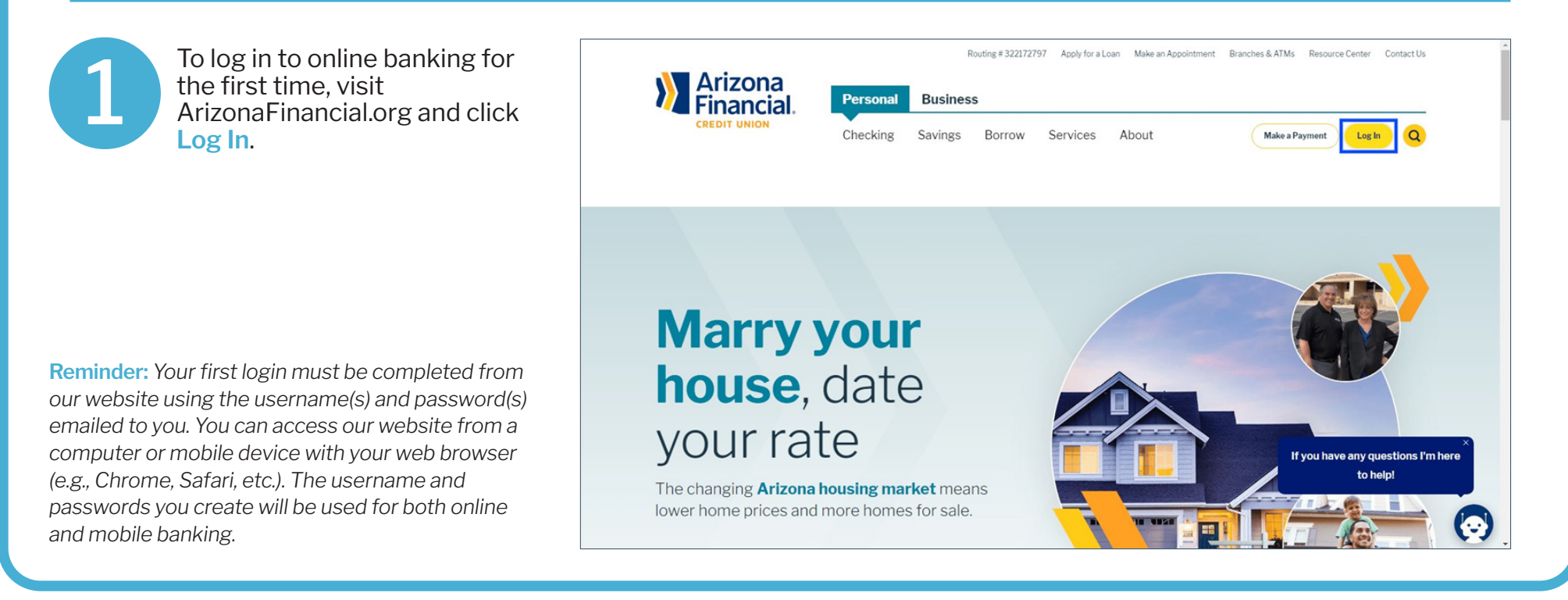

Refer to an email from *MemberServices@azfcu.org* with your Username.

Note: Some members received multiple usernames and passwords.

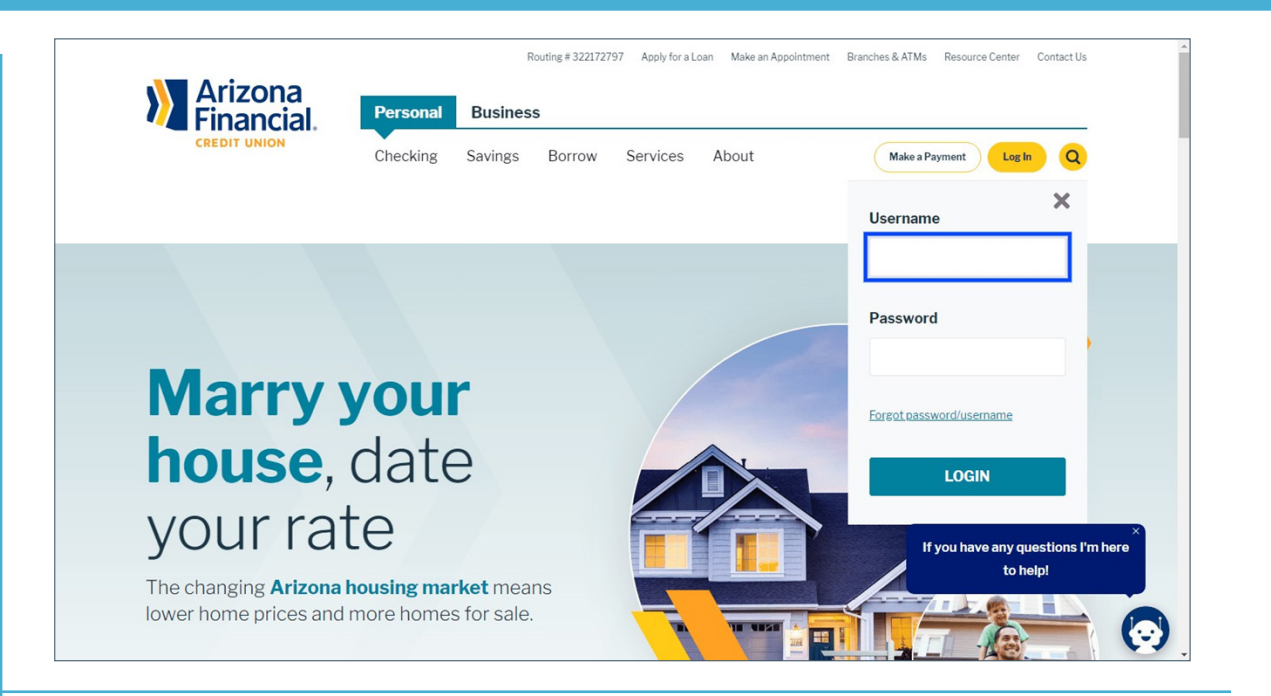

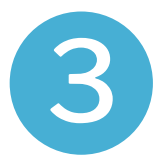

Enter the temporary password emailed to you from *MemberServices@azfcu.org*. Click Login after you've entered your username and password.

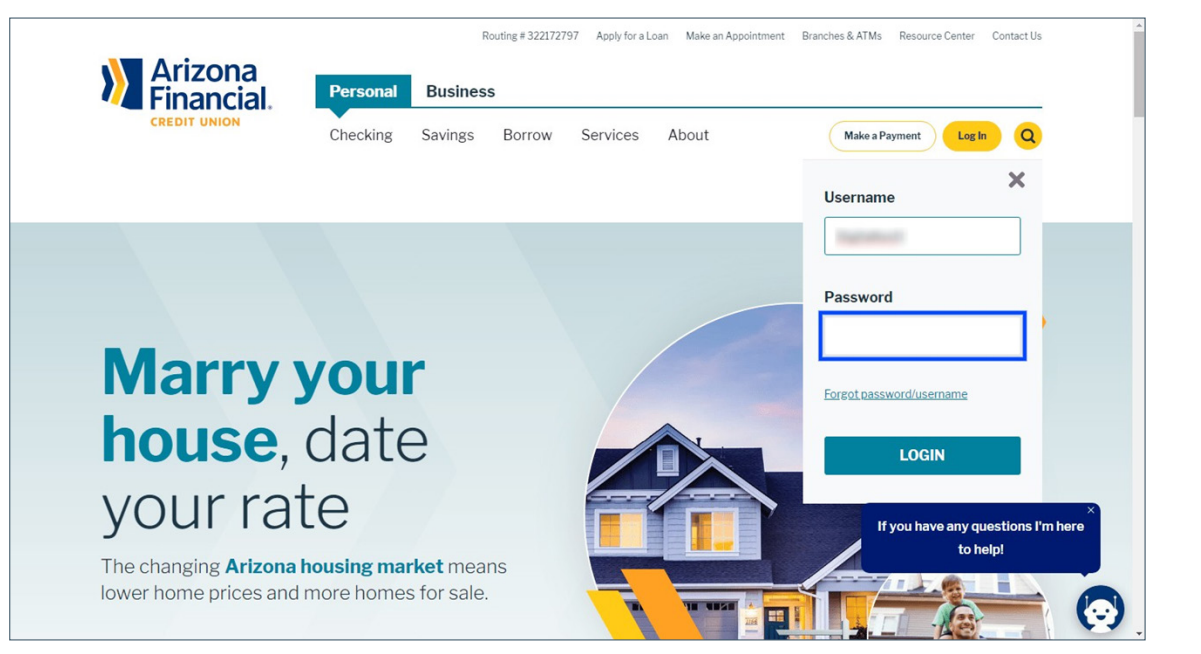

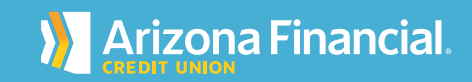

You'll now be redirected to the Online Banking Registration Form. This page will allow you to create a custom username and password.

| Create Login                                  |                                  |                 |      |  |
|-----------------------------------------------|----------------------------------|-----------------|------|--|
| Username                                      |                                  |                 |      |  |
| Usemame                                       |                                  |                 |      |  |
| Password                                      |                                  | Retype Password |      |  |
| Password                                      | SHOW                             | Retype Password | SHOW |  |
| I have read and accepted the Complete Sign up | 9 Terms & Conditions of service. |                 |      |  |

5

Enter your new Username. For the security of your account, we encourage members to create complex or irregular usernames in addition to a strong password.

| Create Login             |                                    |                 |      |     |
|--------------------------|------------------------------------|-----------------|------|-----|
| Username                 |                                    |                 |      | -   |
| Username                 |                                    |                 |      |     |
| Password                 |                                    | Retype Password |      |     |
| Password                 | SHOW                               | Retype Password | SHOW | ( ) |
| I have read and accepted | the Terms & Conditions of service. |                 |      |     |
|                          |                                    |                 |      |     |

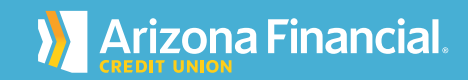

Enter your new Password. Your password must meet the criteria displayed on the screen.

| Create Login                                        | ×                                                                                                    |      |
|-----------------------------------------------------|----------------------------------------------------------------------------------------------------|------|
| Username                                            | Password guidelines<br>Your password ensures only you can access<br>your confidential information. Please                                                                           |      |
| TestAccountSC                                       | remember this password and keep it secure.<br>You must use the following criteria when                                                                                              |      |
| Password                                            | creating your password:<br>Password cannot contain leading or trailing                                                                                                    |      |
| Password                                            | show blanks.<br>Minimum Length: 8                                                                                                    | SHOW |
| I have read and accepted the <u>Terms &amp; Cor</u> | Maximum Length: 32<br>Minimum characters: 1<br>Minimum uppercase characters: 0<br>Minimum lowercase characters: 0<br>Minimum numeric characters: 1<br>Minimum seerait characters: 1 |      |
| Complete Sign up                                    | A special character is any one of the following:<br>I @ # \$ % ^ & * _ + - = ()[] { } ;; `, ./?                                                                                     |      |

7

Retype your new Password a second time for verification.

| Create Login                 |                                       |                 |      |                    |  |
|------------------------------|---------------------------------------|-----------------|------|--------------------|--|
| Username                     |                                       |                 |      |                    |  |
| TestAccountSC                |                                       |                 |      |                    |  |
| Password                     |                                       | Retype Password |      |                    |  |
|                              | SHOW                                  | Retype Password | SHOW | Retype<br>Password |  |
| ✓ Good news, your Password n | neets our minimum criteria.           |                 |      |                    |  |
| I have read and accepte      | ed the Terms & Conditions of service. |                 |      |                    |  |
|                              |                                       |                 |      |                    |  |
|                              |                                       |                 |      |                    |  |

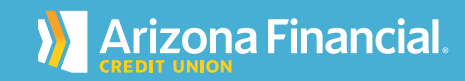

Click the Terms and Conditions link to read the agreement.

| Welcome to Online Bank   | ing Registration Form!                        |                 |      |   |
|--------------------------|-----------------------------------------------|-----------------|------|---|
| Create Login             |                                               |                 |      |   |
| Username                 |                                               |                 |      | - |
| TestAccountSC            |                                               |                 |      | 1 |
| Password                 |                                               | Retype Password |      |   |
|                          | SHOW                                          |                 | SHOW |   |
| I have read and accepted | the <u>Terms &amp; Conditions</u> of service. |                 |      | - |
| Complete Sign up         |                                               |                 |      |   |

9

Check the I have read and accepted box and then click Complete Sign Up. On the next page, you'll be prompted to confirm your contact information before you can access the accounts.

| cicome to omine banki      | ng Registration Form!             |                 |      |  |
|----------------------------|-----------------------------------|-----------------|------|--|
| Questa La sia              |                                   |                 |      |  |
|                            |                                   |                 |      |  |
| Username                   |                                   |                 |      |  |
| TestAccountSC              |                                   |                 |      |  |
| Password                   |                                   | Retype Password |      |  |
|                            | SHOW                              |                 | SHOW |  |
| I have read and accepted t | he Terms & Conditions of service. |                 |      |  |
| Complete Sign up           |                                   |                 |      |  |
|                            |                                   |                 |      |  |

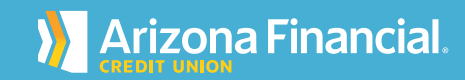

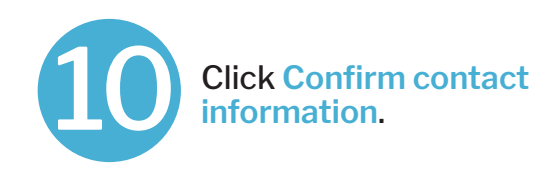

| W  | /elcome to Online Banking Registration Form!                                                                                                    |
|----|----------------------------------------------------------------------------------------------------|
|    | Sign up completed!                                                                                                    |
|    | Welcome to Online Banking,<br>Before you can access your accounts, we need to confirm your contact information. We will take you through step by step. |
|    | Confirm contact information                                                                                                    |
|    |                                                                                                    |
|    | Suled being                                                                                                    |
| Ne | is not repr                                                                                                    |

N Arizona

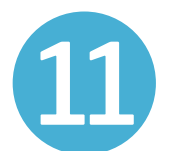

Select an option for receiving a verification code to confirm your contact information. The information automatically displayed belongs to the primary member on the account. After selecting a communication option, you'll be prompted to enter the access code.

| ancial |                                                                                                    |
|--------|----------------------------------------------------------------------------------------------------|
|        |                                                                                                    |
|        | Verify your contact information                                                                                                    |
|        | Select where you would like to receive your verification code to confirm your<br>contact information. If there is a login from a device we don't recognize, we'll<br>contact you.                                                   |
|        | ▲Where should we send the access code?                                                                                                    |
|        | Edit                                                                                                    |
|        | Text me Call me                                                                                                    |
|        | +Add an alternate phone                                                                                                    |
|        | Edt                                                                                                    |
|        | Email me                                                                                                    |
|        |                                                                                                    |
|        | Message and data rates may apply for fault option. For help or information send "help" to 44323. To cancel at any time sand<br>"stop" to 44323. By closing Text ine button you agree to the Terms and Conditions and Privacy Poloy. |
|        | Show the Terms and Conditions and Privacy Policy                                                                                                    |

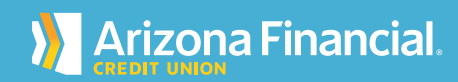

12

After confirming your contact information, you'll be prompted to provide a phone number and email address. We'll use the contact information entered here to send a onetime access code when there is a login to your account on a device we don't recognize.

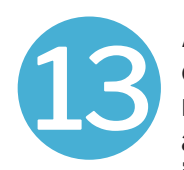

After entering the access code, select an option for registering your device as private or public. This is the last step before accessing the account.

| CREDIT UNION |                                                                                                    |  |
|--------------|----------------------------------------------------------------------------------------------------|--|
|              | Verify your contact information                                                                             |  |
|              | Within a minute, you'll receive a verification code at Enter access code Didn't get the access code?        |  |
|              | Save time by registering this device.                                                                       |  |
|              | If this is your personal device, register it now. We won't need to contact you<br>the next time you log in. |  |

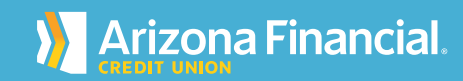

Security Contact Information

(xxx) xxx-xxxx

member.services@azfcu.or 🛛 😣

Cancel

a device we don't recognize.

**S**Phone

⊠Email

Save

+1 🔻

A This is required.

+Add an alternate phone

For your security, we will contact you when there is a login to your account from